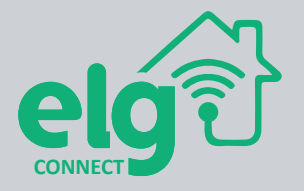

## MANUAL DO USUÁRIO

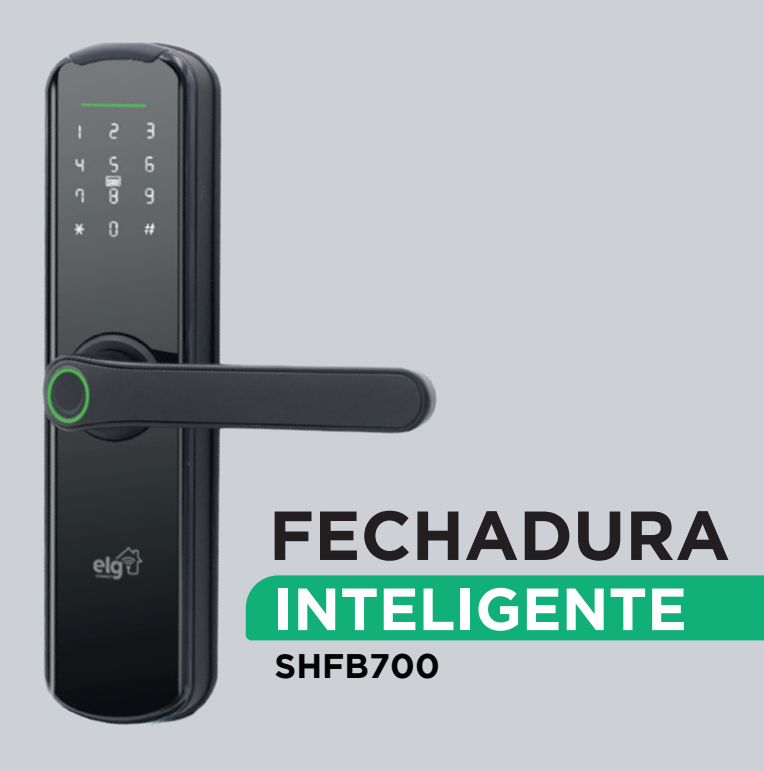

# **Obrigado pela preferência!**

Você acaba de adquirir um produto com a garantia de qualidade ELG.

Leve mais inteligência, economia e conforto para sua casa com o SHFB700.

Instalação, automação e dicas? Só escanear o QR CODE abaixo:

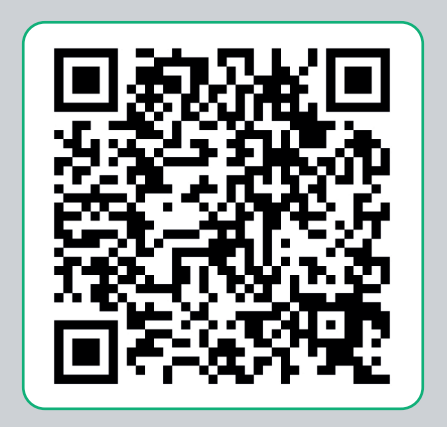

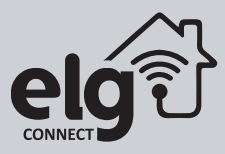

## 1 Visão geral

A fechadura biométrica digital SHFB700 é a sua melhor escolha para automação e segurança de suas portas. Aproveite suas diversas funções que preparamos pensando na sua melhor experiência.

## 2 Principais funções

- 5 modos de abertura;
- Proteção IP65 do painel frontal externo;
- Precisão e rápido acionamento biométrico;
- Assistente de configuração com áudio em português;
- Fácil instalação e setup;
- 100% livre de fios;
- Compatibilidade com todos os sentidos e posições de abertura;
- Capacidade de registro de até 100 biometrias;
- Registro de acionamento;
- Sistema anti-invasão;
- Teclado retroiluminado ON/OFF;
- Conexão Wi-Fi;
- Senha falsa;
- Senha temporária;
- Alerta de bateria fraca;
- Acionamento remoto;
- Múltiplas cenas;
- Trava de segurança;
- Alimentação por 4 pilhas do tipo "AA".

## **3** Conheça seu produto

Unidade externa

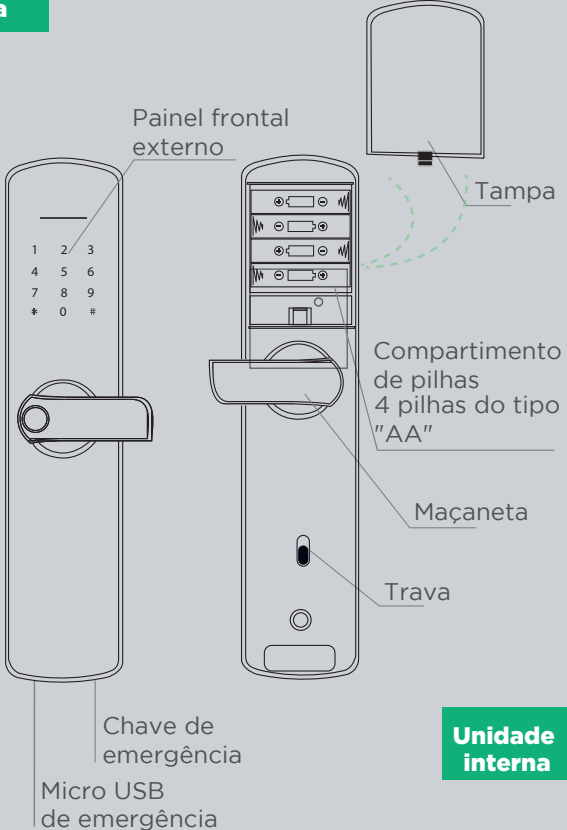

#### **UNIDADE EXTERNA- VERSO**

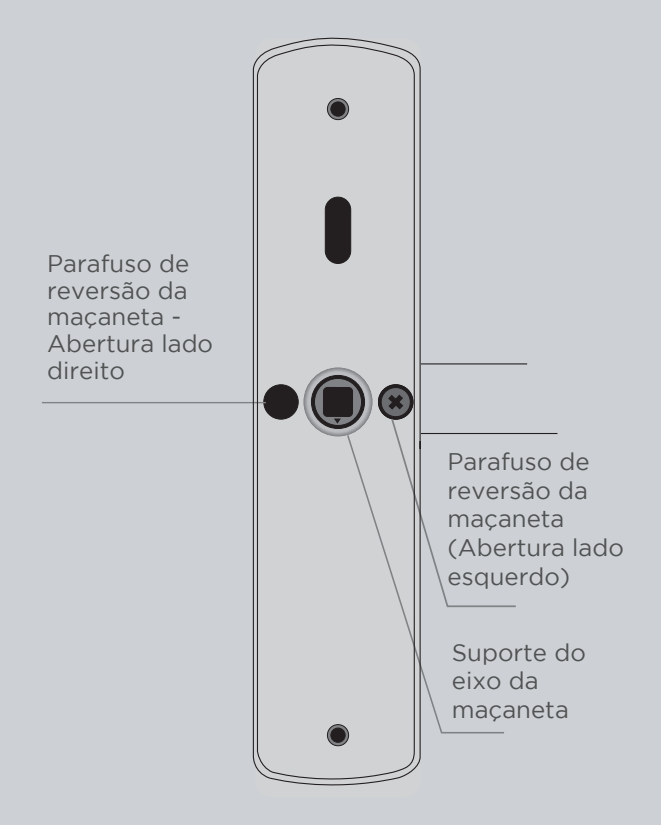

## **UNIDADE INTERNA- VERSO**

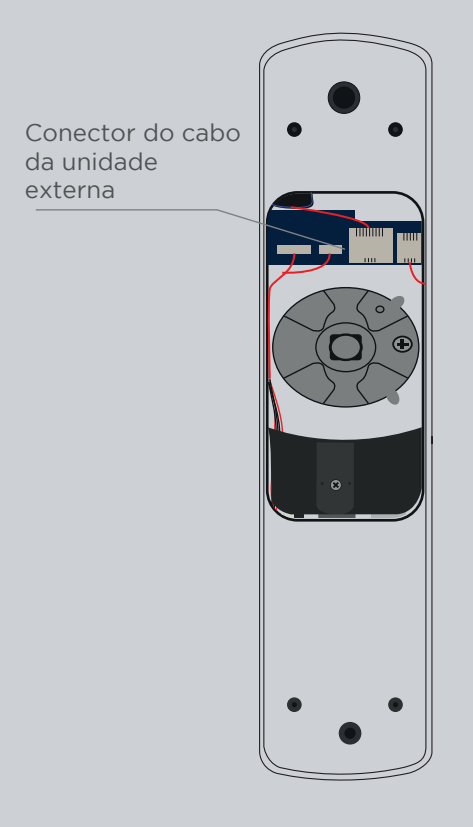

Baixe o aplicativo ELG CONNECT disponível gratuitamente nas plataformas iOS e Android ou leia o QR Code a baixo:

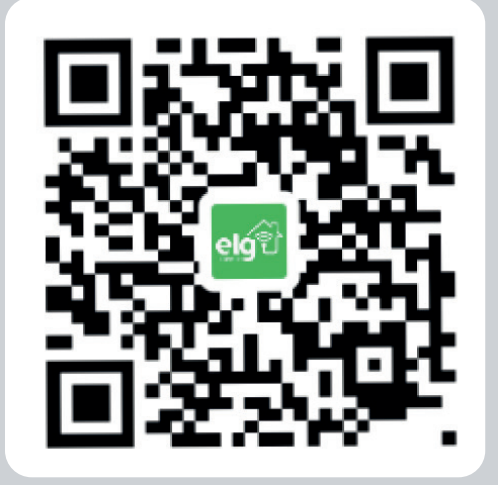

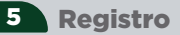

Inicie o aplicativo e faça seu registro através de um endereço de e-mail.

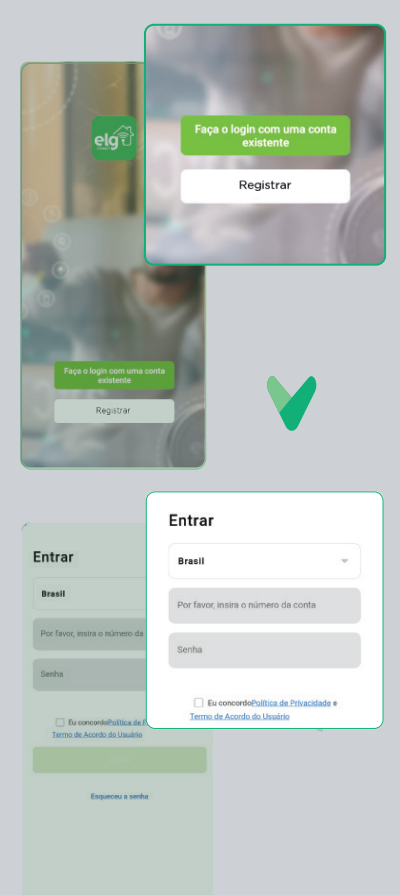

Você irá receber um código para verificação, insira-o no campo de autenticação. Após verificação, crie uma senha de 6 a 20 caracteres contendo letras e números:

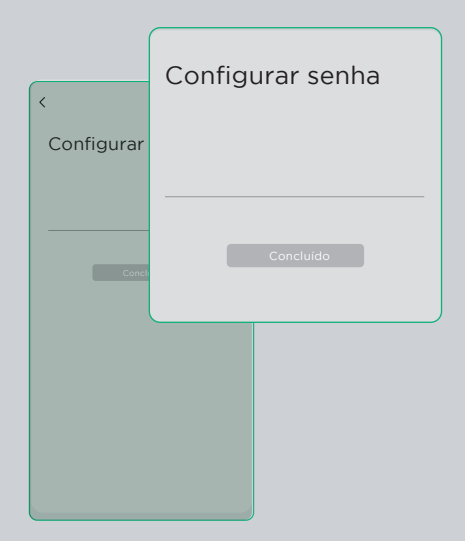

Agora é só finalizar no botão "Concluído".

## Instalando sua fechadura na porta

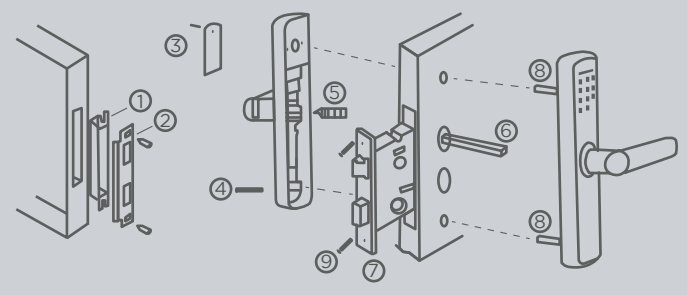

1 - Miolo

6

- 2 Espelho do batente da porta
- 3 Tampa do compartimento
- das pilhas e fixação
- 4 Parafuso maior de fixação
- 5 Mola

6 - Espaçador (escolha o adequado segundo a espessura de sua porta)
7 - Corpo da fechadura
8 - Espaçador para fixação do parafuso.

9- Parafuso para fixação

6.1. Utilize o gabarito (incluso no kit da embalagem) para realizar a furação.

6.2. De acordo com o lado de abertura da porta, selecione o lado da fechadura que será utilizado.

Importante: o gabarito é a referência.

• Realize a reversão da maçaneta (caso seja necessário), atente-se ao procedimento abaixo:

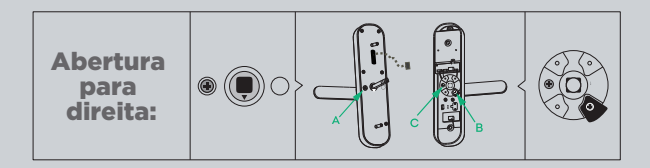

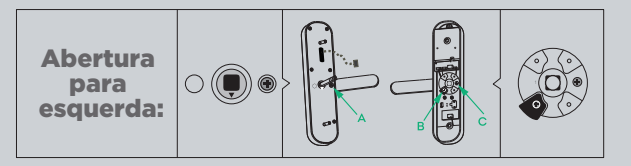

**Importante:** Mesmo após a reversão da maçaneta, o suporte do eixo deve estar apontando para baixo.

6.3. Para realizar o encaixe utilize a unidade externa (no lado de fora da porta) passando o cabo para o lado interno e então encaixando o eixo da maçaneta passando pelo mecanismo.

A fechadura irá desbloquear com qualquer credencial até que seja cadastrado o primeiro administrador.

Toque no painel frontal da unidade externa para ativar o teclado luminoso, na sequência pressione "\*#", a fechadura irá solicitar as informações do administrador, então digite "123456#".

Na sequência pressione "1", e na sequência "1" novamente, então insira sua senha desejada (contendo de 6 à 8 dígitos) mais "#", a fechadura irá solicitar a confirmação do código, então insira novamente.

**Dica:** Ainda nessa sequência, aproveite para cadastrar a biometria e dispositivos com RFID.

**Biometria:** posicione o dedo desejado 4 vezes no sensor biométrico.

Dispositivo RFID: Aproxime uma vez.

**Importante:** sempre pressionar "#" após digitar a senha desejada.

6.4. Adicionar usuário

Somente o administrador pode cadastrar usuários, então pressione "\*#", depois sua senha de administrador cadastrada e na sequência "#".

- Pressione 2 para as opções de "Configurações do usuário".
- Pressione 1 para "Adicionar usuário".
- Digite uma senha de 6 à 8 dígitos, pressione"#" e confirme a senha digitando-a novamente.

Conforme passo anterior, você também pode aproveitar e cadastrar biometria do usuário e dispositivos RFID.

6.5. Adicionando a fechadura ao aplicativo Após realizar seu cadastro gratuito do aplicativo, clique no botão "+" para adicionar um dispositivo, na sequência clique no ícone da fechadura.

Na fechadura digite: "\*#" mais a senha do administrador + "#".

Pressione "1" (Configurações do administrador), na sequência pressione "3" (Configurações de rede), então pressione "1".

A fechadura entrará em modo de pareamento. Configure sua rede Wi-Fi, aguarde o tempo de pareamento da fechadura.

**Importante:** Certifique de estar usando padrão Wi-Fi 2.4 GHz.

6.6 Excluindo um administrador ou usuário Para excluir administrador ou usuário, entre no menu de configuração da fechadura "\*#" mais senha do administrador mais "#" Siga os passos conforme áudio da fechadura. (1 para administrador e 2 para usuário). Restaurando as configurações para o modo de fábrica. Acesse o menu de configuração.

Pressione 4 para (Restaurar as opções de fábrica) e confirme digitando a senha do administrador. Pronto! Sua fechadura estará restaurada.

## 7 Funções básicas

Ao fechar a porta a própria lingueta servirá de trava, pois a maçaneta do lado externo estará sem função, só quem tem as credenciais terá acesso para ativar a maçaneta e entrar.

Para mais segurança, gire a maçaneta para cima (conforme desenho abaixo) e então a fechadura irá empurrar a sua trava para o batente da porta.

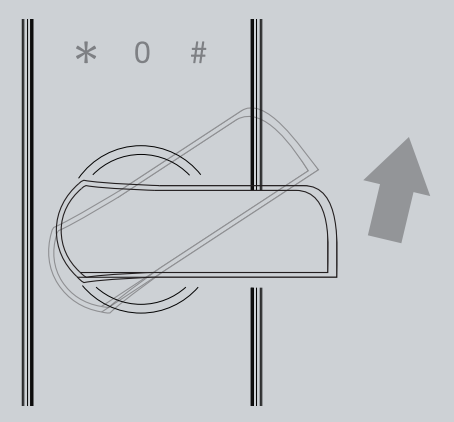

A trava se aplica para a unidade interna e externa.

7.1. Função não perturbe

Uma vez ativada, somente administradores conseguirão destrancar a fechadura pelo lado de fora.

A função é automaticamente desativada quando a porta à aberta pelo lado de dentro ou por um administrador, pelo lado de fora.

Se esta função estiver ativada no momento da instalação da fechadura no aplicativo, não será possível completar o cadastro.

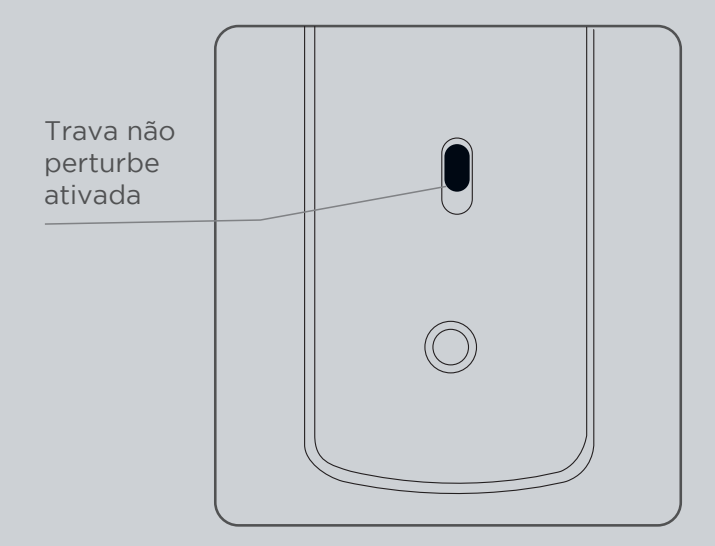

#### Abertura remota por senha aleatória

Libere o acesso para um visitante gerando uma senha temporária.

• Abra a fechadura no aplicativo ELG Connect e deslize o botão verde com o ícone da fechadura para a esquerda, em seguida selecione "Senha dinâmica remota";

• Compartilhe a senha gerada com quem você deseja que tenha acesso a sua fechadura;

• A senha aleatória tem duração de 5 minutos, após este período ela não poderá mais ser utilizada.

#### Senha falsa:

Caso esteja acompanhado e queira dificultar a memorização da sua senha, comece digitando duas vezes o número "4", na sequência insira sua senha de 6 à 8 dígitos, depois digite duas vezes o número "6" e então pressione "#".

## 8 Alerta alimentação fraca

Quando as pilhas estiverem fracas, será emitido um alerta ao destrancar a fechadura indicando que as pilhas devem ser substituídas.

Quando isso ocorrer, substitua todas as 4 pilhas e utilize sempre pilhas alcalinas.

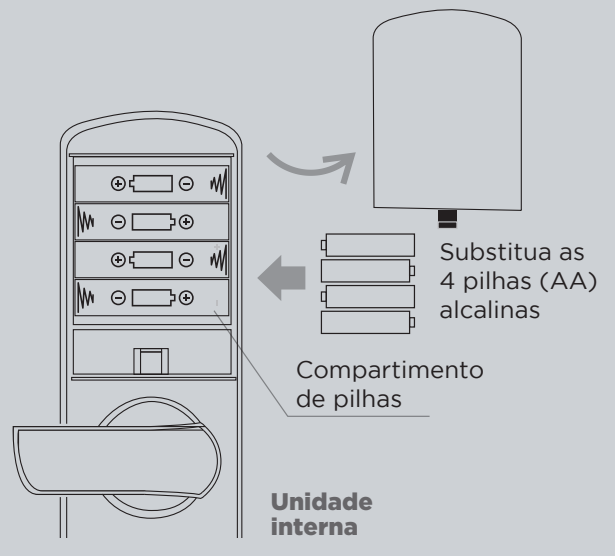

Insira as pilhas respeitando os indicativos de polaridades (+) e (-) no compartimento de pilhas.

**Cuidados:** Mantenha as pilhas fora do alcance de crianças e animais. Vazamentos são altamente prejudiciais à saúde e em contato da pele lave com água abundante.

Ocorrendo irritação procure orientação médica.

O painel frontal tem proteção IP65, porém sua maçaneta e sensor biométrico são sensíveis a água, poeira e alta exposição de luz solar.

## 9 Abertura de emergência

A abertura de emergência deve ser usada nas seguintes circunstâncias: em caso de falta de bateria ou no caso de outro motivo que impeça o funcionamento da fechadura.

#### Usando a chave

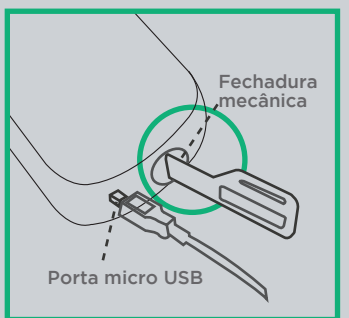

- Insira a chave no local indicado;
- · Gire-a no sentido horário;
- Gire a maçaneta para destravar a fechadura e pronto!

#### Abertura pelo conector Micro USB (Falta de bateria)

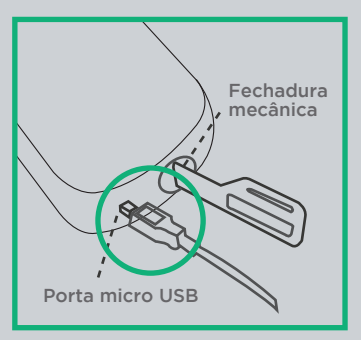

- Insira um cabo do seu power bank no conector:
- •Micro USB no local indicado ao lado;
- Deslize o dedo sobre o teclado numérico para ativa-lo;
- Digite alguma senha cadastrada e pressione a tecla #;
- Gire a maçaneta para destravar a fechadura e pronto!

#### 10 Especificações técnicas

| Segurança de Crintografia   | \M/DA /\M/DA 2/\M/ED/TK/DI/AES                                           |
|-----------------------------|--------------------------------------------------------------------------|
| Segurança de criptografia   | VVFA/VVFAZ/VVLF/INFI/ALS                                                 |
| Alimentação                 | 4 pilhas alcalinas do tipo AA (1,5 V)                                    |
| Senha administrador         | 9                                                                        |
| Senhas numéricas e RFID     | Até 200                                                                  |
| Impressões biométricas      | 100                                                                      |
| Tempo de abertura digital   | 0,5 segundos                                                             |
| Ângulo de impressão digital | 30°                                                                      |
| Temperatura de operação     | -25~60°C                                                                 |
| Instalação                  | Portas de 30~140 mm                                                      |
| Método de desbloqueio       | Biometria, senha, cartão de<br>proximidade, aplicativo<br>e chave física |
| Sistema operacional         | Suporte para iOS 9.0 e Android 5.0<br>(ou superiores)                    |

#### Especificações físicas

| Peso:      | 1300 g       |
|------------|--------------|
| Dimensões: | 253x65x27 mm |

#### 12 Conteúdo da embalagem

- 1 Unidade interna;
- 1 Unidade externa;
- 1 Corpo do mecanismo da fechadura;
- 1 Kit de acabamento do espelho da porta;
- 1 Kit de instalação;
- 2 Chaves de emergência;
- 1 Guia de instalação;
- 1 Gabarito de furação;
- 2 cartões de proximidade.

#### 13 Cuidados e segurança

#### • Limpeza

Desligue a alimentação ao limpar o dispositivo. Não utilize produtos de limpeza líquido ou em aerossol. Use somente um pano úmido para limpeza.

#### • Instalação

Evite instalar em locais onde haja umidade; Evite expor o equipamento a campos magnéticos.

#### • Manuseio

Não desmonte o produto e não toque os componentes internos. Não o deixe cair e não exponha a choques e vibrações. Em caso de defeito, não tente consertar este produto sozinho, abrindo ou removendo a carcaça.

#### 14 Registro de marca

As marcas acima mencionadas registradas por seus respectivos fabricantes e são utilizadas aqui com imagens para fins ilustrativos. Este material está sujeito a alterações. Google, Android, Google Play, Google Assistant e outras marcas são marcas registradas da Google LLC.

## 15 Certificado de garantia

#### 1. CONDIÇÕES GERAIS DA GARANTIA.

1.1. A ELG Comércio garante o produto, de sua fabricação, contra qualquer defeito de material ou processo desde que o critério de seus técnicos autorizados, se constate defeito em condições normais de uso;
1.2. A reposição de peças defeituosas e execução dos serviços decorrentes desta garantia deverá ser prestada exclusivamente através da ELG Comércio ou empresa parceira, desde que expressamente autorizada por ela;

1.3. A garantia só terá validade mediante preenchimento e envio deste juntamente do produto com defeito, todos os acessórios que compõe o kit e respectiva nota fiscal de compra.

#### 2. PRAZO DA GARANTIA.

2.1. Os produtos ELG Comércio possuem garantia contra defeito de fabricação de 12 meses (9 meses de garantia ELG + 03 meses de garantia legal), a contar da data de compra do produto na revenda.

#### 3. LIMITAÇÕES DA GARANTIA.

3.1. Decurso do prazo de validade previsto no item 2.1;

3.2. A garantia limita-se apenas ao produto, desde que todos os passos referentes às instruções de uso e instalação sejam seguidos;

3.3. As condições constantes neste termo de garantia são as únicas e exclusivas oferecidas ao cliente. Sob hipótese alguma, a ELG Comércio será responsável por quaisquer danos diretos ou indiretos, inclusive, transporte, lucros cessantes, especiais, incidentais ou consequenciais, seja com base em contrato, ato lícito, prejuízo ou outra norma legal.

#### 4. EXCLUSÃO DE GARANTIA.

A garantia será automaticamente excluída caso:

4.1. Houver alterações no produto (quebrado, amassados, arranhões);

4.2. Não seja respeitado as especificações para o produto;

 Apresente danos causados por falha na instalação, acidentes ou mau uso;

4.4. Uso em desacordo com a finalidade para qual o produto foi projetado;

4.5. Danos decorrentes do transporte ou embalagem inadequada, utilizados pelo cliente;

4.6. Danos causados por agentes naturais (maresia, chuva, enchente, entre outros);

4.7. Danos causados por produtos químicos (Benzina, Thinner, removedores, entre outros).

4.8. Utilização do produto em ambientes agressivos (umidade excessiva, acidez, corrosivos ou exposição excessiva ao calor);

4.9. Tentativa ou reparo de produto por terceiros.

#### 5. COMO PROCEDER EM CASO DE ACIONAR A GARANTIA.

5.1. Envie um e-mail para o endereço suporte@elg.com.br relatando o problema apresentado. Acrescente o máximo de informações possíveis, fotos, vídeos e/ou descrições. A equipe técnica ELG Comércio irá analisar cada caso e responderá ao e-mail o mais breve possível (Nota: Exceto aos finais de semana e feriados).

5.2. Caso seja necessário, a ELG Comércio poderá solicitar o envio do produto para análise. Este envio ocorrerá por conta do cliente.

5.3. Em caso de ser constatado defeito de FABRICAÇÃO, retornaremos a peça para o endereço do remetente em no máximo 08 (oito) dias úteis e em caso, de defeitos não cobertos pela garantia, entraremos em contato via e-mail, correio ou telefone, apresentando orçamento para conserto (dentro do mesmo prazo estabelecido acima) para aprovação, sendo que o cliente terá o prazo máximo de 30 (trinta) dias para a retirada do mesmo após o comunicado de conclusão dos reparos necessários não cobertos pela garantia. Não havendo a retirada neste prazo, a ELG Comércio poderá dar o destino que melhor convier ao produto, não cabendo ao Cliente qualquer tipo de indenização, reembolso ou qualquer outra modalidade de reessarcimento.

5.4. Se a troca ou conserto estiver coberto pela garantia, a devolução do seu produto será efetuada via CORREIO por conta da ELG Comércio.

ATENÇÃO (\*) Campos de preenchimento obrigatório: \*Loia:

\*Modelo:\_\_\_\_\_\_ \*Data da compra: \_\_\_\_\_/\_\_\_\_/

\*Nota Fiscal:\_\_\_\_\_

Imagens meramente ilustrativas. Produto sujeito a alterações. Este produto não apresenta risco à saúde. Manter fora do alcance de crianças. Produto com prazo de validade indeterminado. Garantia ELG: 1 ano.

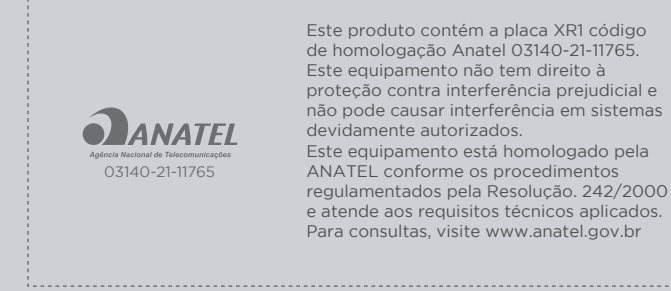

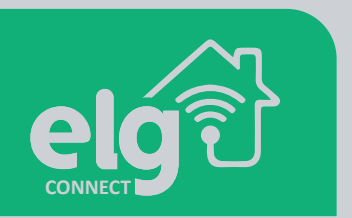

Mais produtos para automatizar sua casa:

C

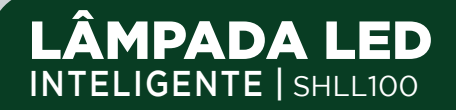

# PLUGUE DE TOMADA INTELIGENTE | SHPT400

elg

# CÂMERA EXTERNA

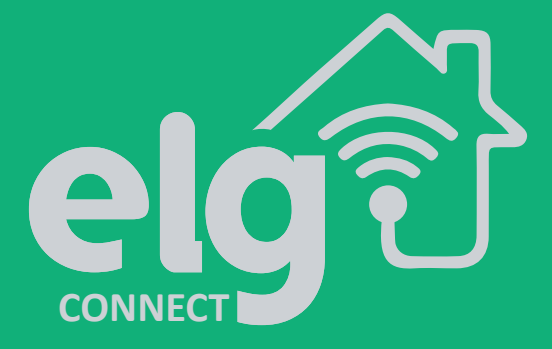

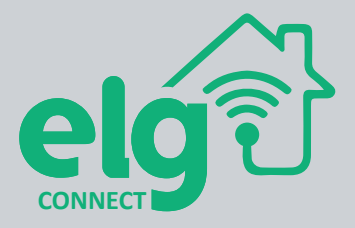

Nos acompanhe:

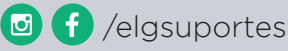

www.elg.com.br

SAC: suporte@elg.com.br www.elg.com.br

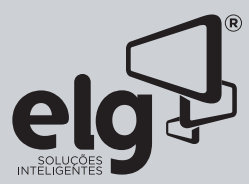

ELG COMÉRCIO DE ELETRÔNICOS LTDA CNPJ:37.287.780/0001-02 ATENDIMENTO AO CONSUMIDOR suporte@elg.com.br / www.elg.com.br IMPRESSO NA CHINA Rev 03